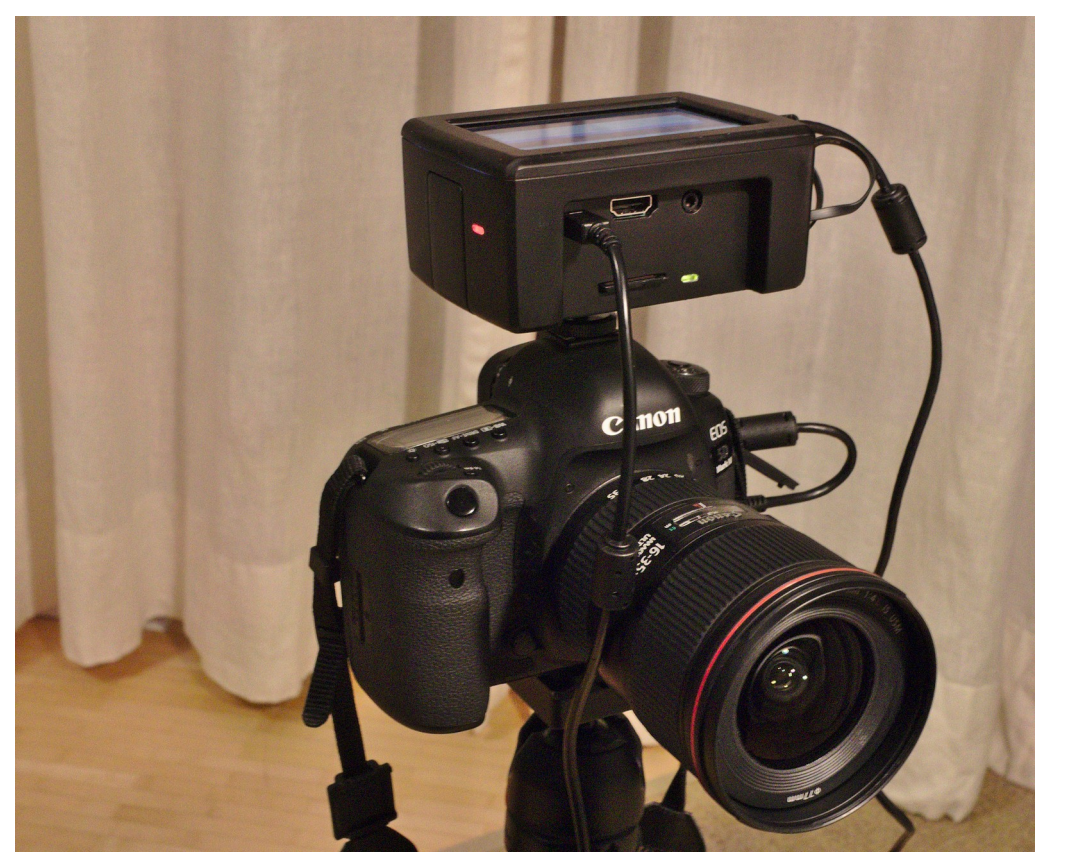

Das brand neue Advanced Camera Device ist eine Kamerasteuerung und ein mobiler Datenspeicher als Backup-System für zuhause und unterwegs. Das Advanced Camera Device, kurz ACD-1 genannt ist ein smartes Gerät, dass Ihr einfach per USB oder WLAN mit eurer Kamera verbindet. Die Stromzufuhr erfolgt über eine Powerbank eurer Wahl.

Die Kamerasteuerung erfolgt über qDashBoard das Ihr kostenlos herunterladen könnt. Das Backup erfolgt über die gphoto2 Software. Betriebssystem ist Raspbian Stretch.

#### Weitere Infos siehe:

https://www.multimedia4linux.de/index.php/ fotografie/advanced-camera-device

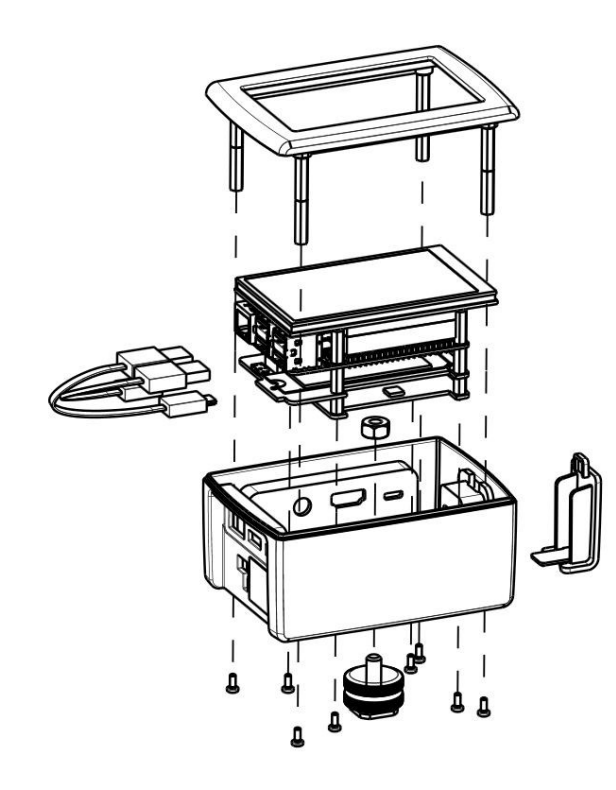

#### **Stückliste Advanced Camera Device**

(Erste Kalkulation) Revision 00 Datum: 2018-12-06

| Position | Anzahl (Stk.) | Artikelnummer | Benennung                                                | Hersteller              | Lieferant |
|----------|---------------|---------------|----------------------------------------------------------|-------------------------|-----------|
| 1        | . 1           |               | Raspberry Pi 3 Model B                                   | Raspberry Pi Foundation | Reichelt  |
| 2        | -             |               | SanDisk Micro SD-Karte 8GB                               | SanDisk                 | Diverse   |
| 3        | 1             |               | Renkforce Raspberry Pi USB zu M.2 SATA SSD Konverter     | Renkforce (Conrad)      | Völkner   |
| 4        | 1             |               | Renkforce Raspbery PI Erweiterungsplatine für SDXC-Karte | Renkforce (Conrad)      | Völkner   |
| 5        | 5 1           |               | Pimoroni HyperPixel 4.0 Touch Display                    | Pimoroni                | Pimoroni  |
| 6        | i 1           |               | Intenso M.2 SATA SSD 256GB                               | Intenso                 | Diverse   |
| 7        | 1 1           |               | Schraube M2,5 x 7 (Verpackung mit 20 Stück)              | Bopla                   | Reichelt  |
| 8        | 3 4           |               | Distanzbolzen 8 mm, M2.5                                 | S.A BOURQUI JEAN        | Reichelt  |
| 9        | ) 4           |               | Distanzbolzen 12 mm, M2.5                                | S.A BOURQUI JEAN        | Reichelt  |
| 10       | 1             |               | 1/4 Zoll - 20 UNC Sechskantmutter Stahl                  | -                       | Zollshop  |
| 11       | . 1           |               | Blitzschuhadapter                                        | China import            | Ebay      |
| 12       | 1             |               | Gehäuse ACD-1                                            | TBD                     | TBD       |

#### Vormontage:

Kleben Sie das Cardreader LED-Glas am Gehäuse fest

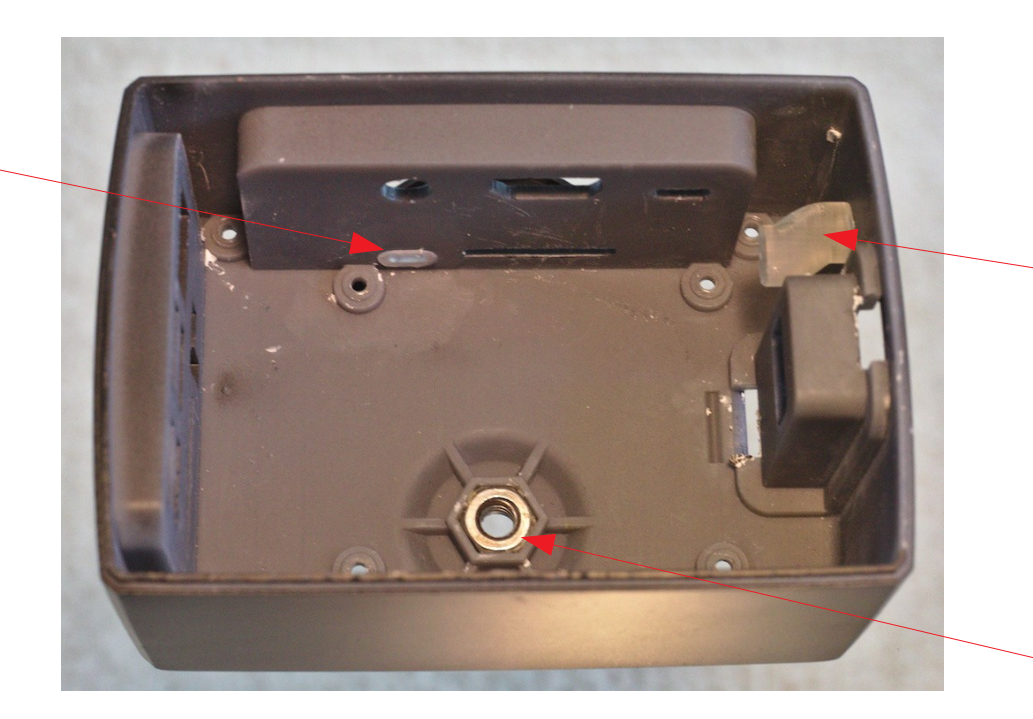

Kleben Sie das POWER LED-Glas am Gehäuse fest

Kleben Sie die 1/4"-20 UNC Mutter mit z.B. Pattex am Gehäuse fest

#### Vormontage:

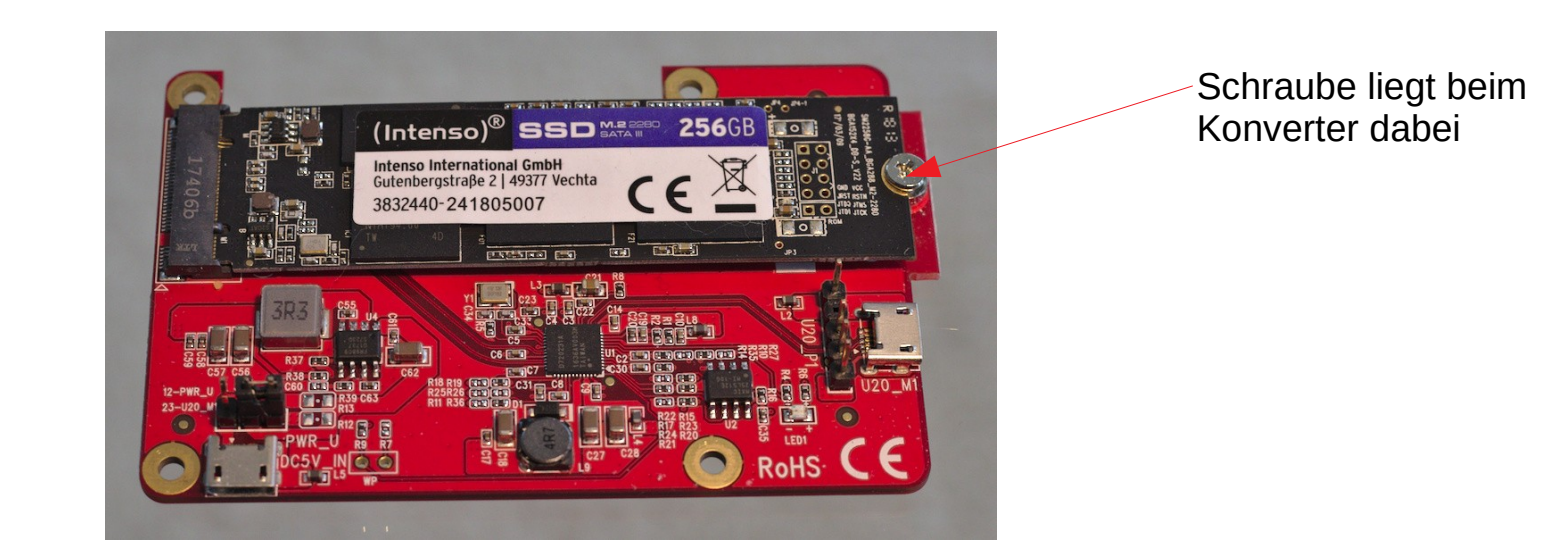

Montieren Sie das M.2 SATA SSD Modul auf der Renkforce SSD Konverter Platine

#### Montage Rechner:

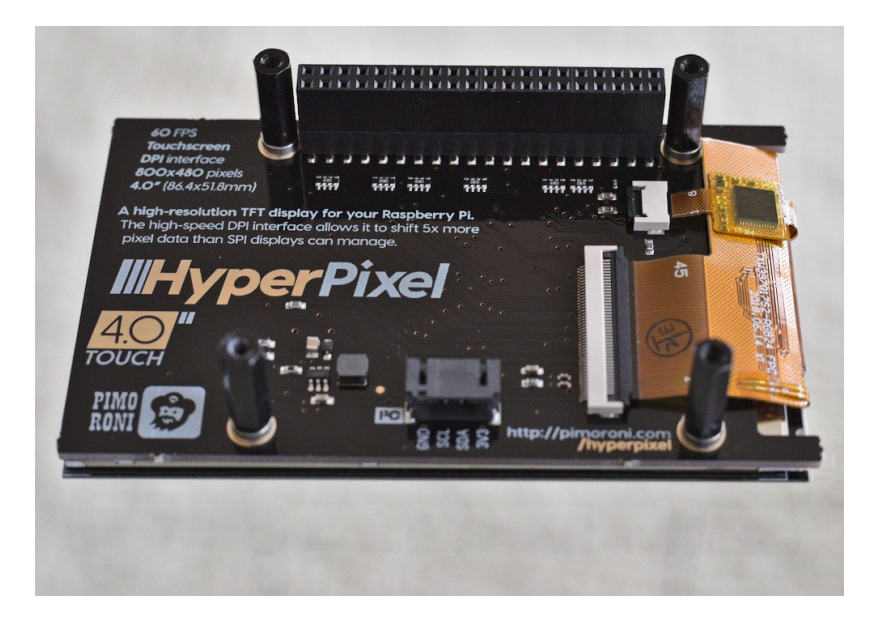

Montieren Sie die beim HyperPixel 4 beigelegten Abstandshalter und die 40 Pin Verlängerung.

### Montage Rechner:

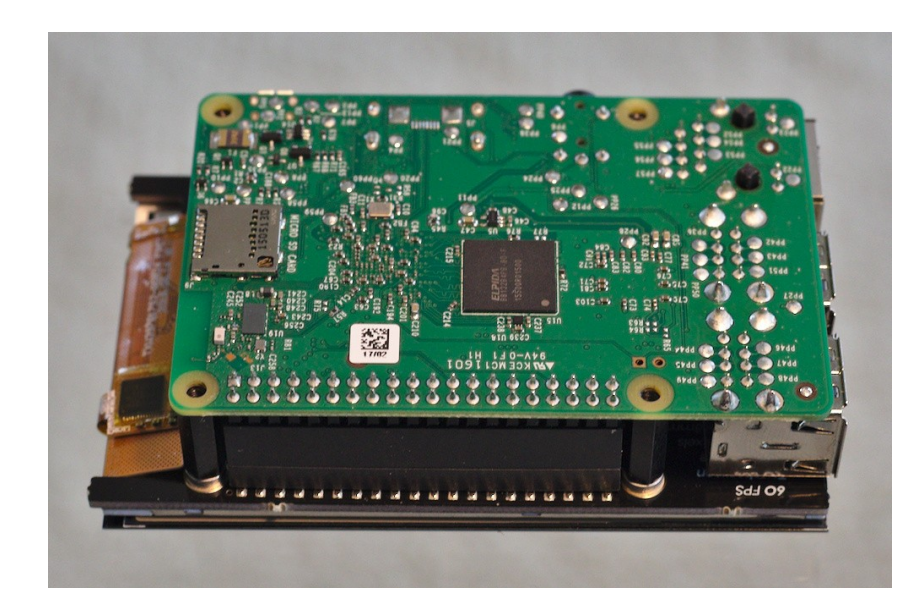

Montieren Sie den Raspberry PI 3B auf das HyperPixel 4 Display.

### Montage Rechner:

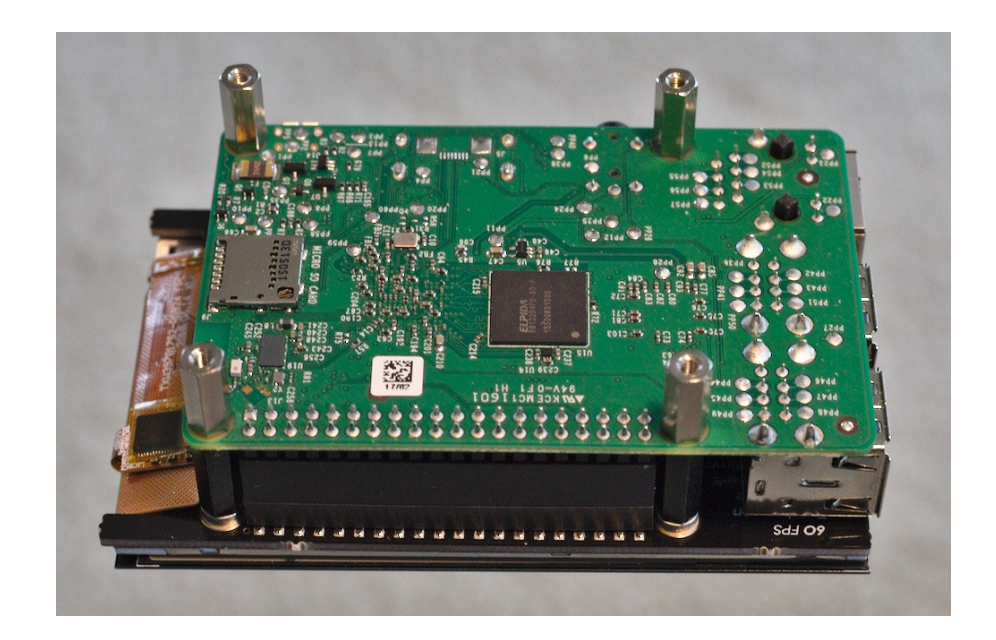

Montieren Sie die vier Abstandshalter M2,5x12 an der montierten Einheit.

### Montage Rechner:

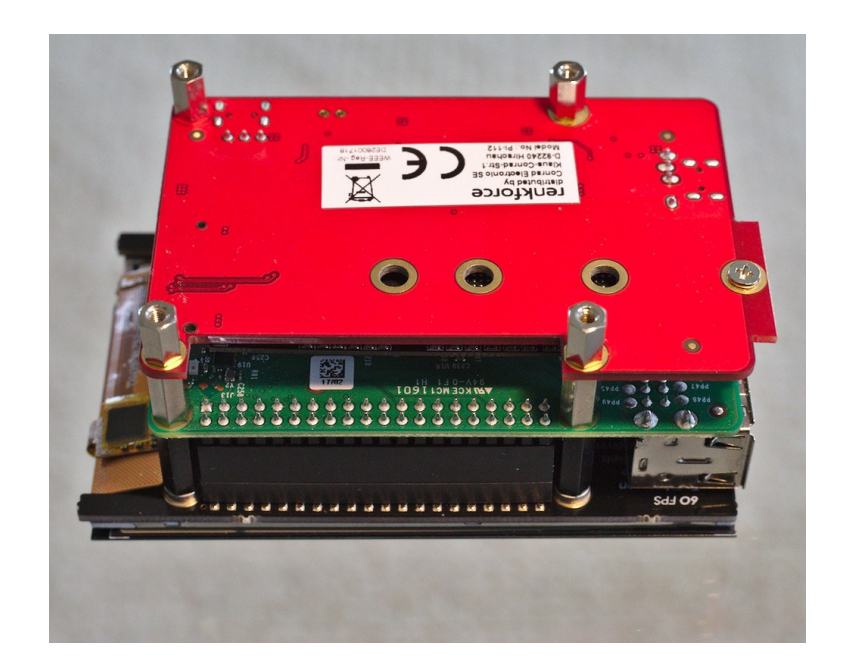

Montieren Sie den vormontierten SSD-Konverter mit den Abstandbolzen M2,5x8.

#### Montage Rechner:

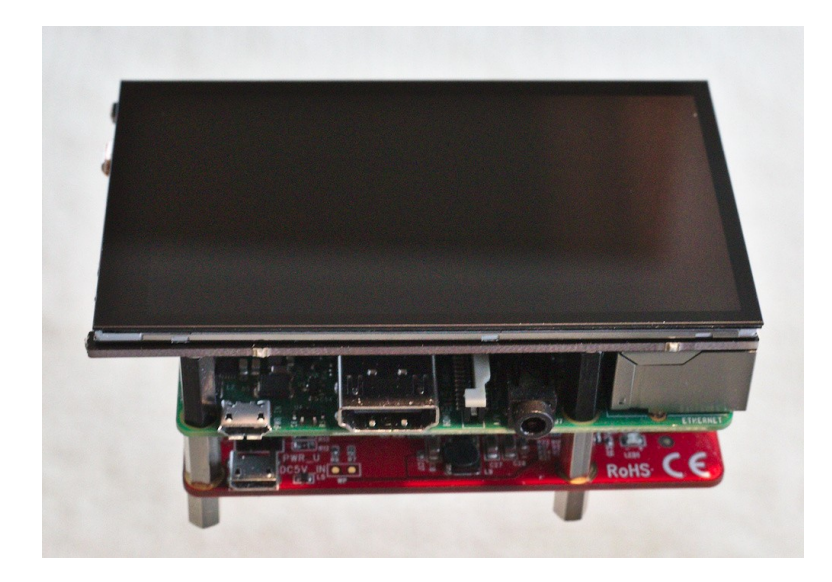

Der Rechner sollte jetzt wie oben dargestellt aussehen. Entfernen Sie jetzt noch die Schutzfolie vom Display.

### Montage Gerät:

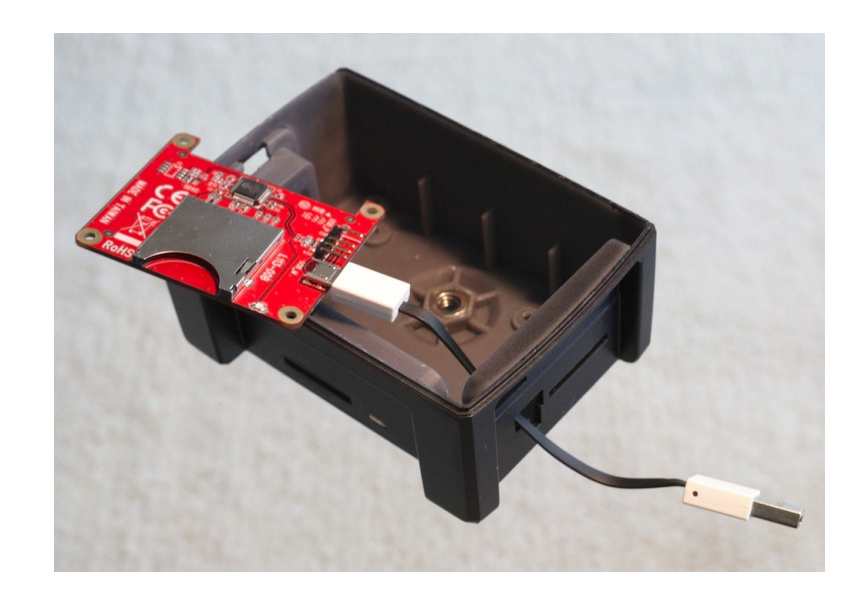

Stecken Sie das Kabel vom SD-Kartenleser durch die dafür vorgesehene Öffnung im Gehäuse und verbinden es mit dem Kartenleser.

### Montage Gerät:

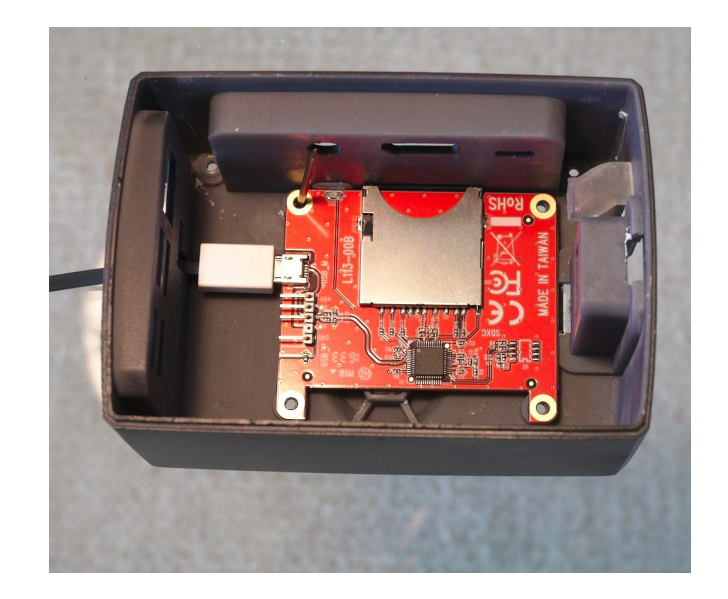

Richten Sie den SD-Kartenleser so aus, dass die Bohrungen am Kartenleser mit der Bohrungen im Gehäuse fluchten. Verwenden Sie z.B. einen Nagel als Hilfe.

#### Montage Gerät:

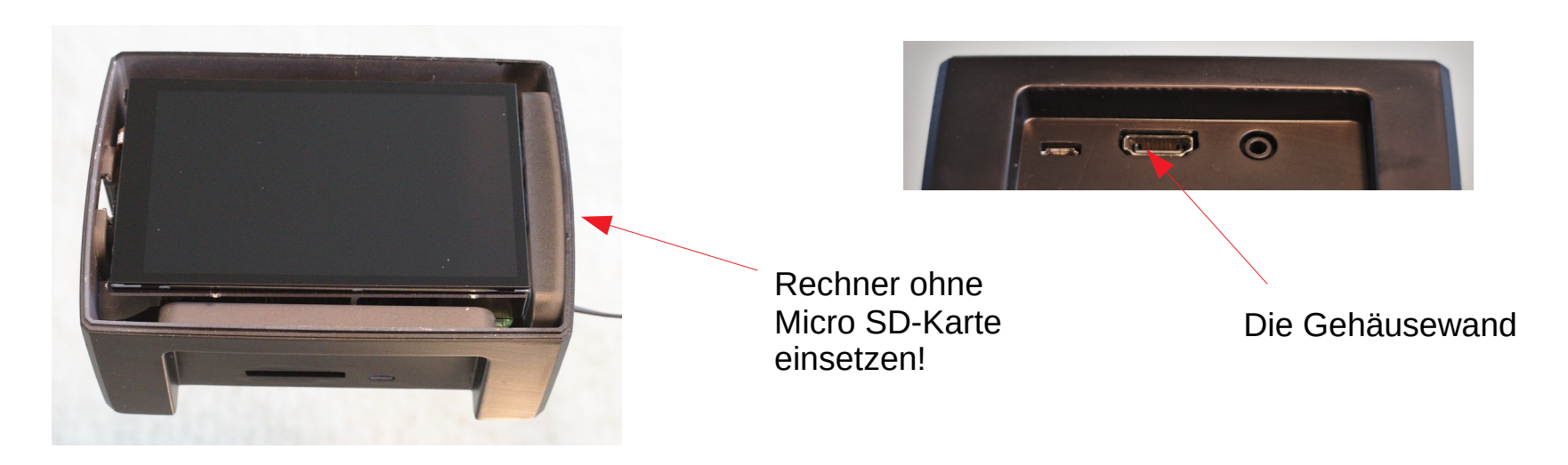

Jetzt kommt der schwierigste Teil. Setzen Sie den montierten Rechner in das Gehäuse ein. Der Power-, HDMI-Anschluss und die 3,5mm Buchse muss in die Öffnungen von der Seitenwand eingefädelt werden, ohne das dabei der schon eingelegte Kartenleser groß verschoben wird.

#### Montage Gerät:

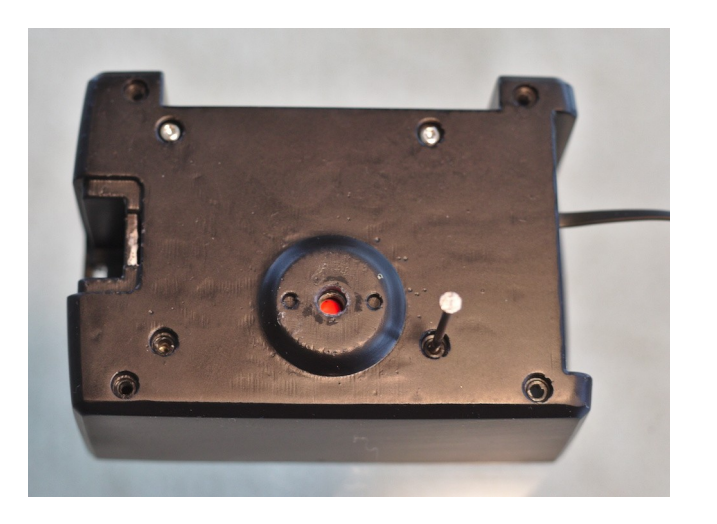

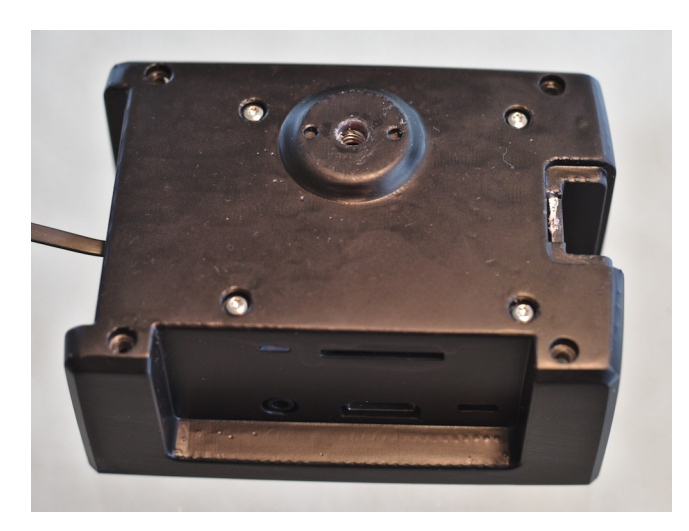

Verwenden Sie z.B. einen Nagel um die Bohrungen von Gehäuse, dem Kartenleser und den Bolzen vom Rechner in Flucht zu bringen. Befestigen Sie den Rechner am Gehäuse mit den vier M2,5x7 Schrauben

### Montage Gerät:

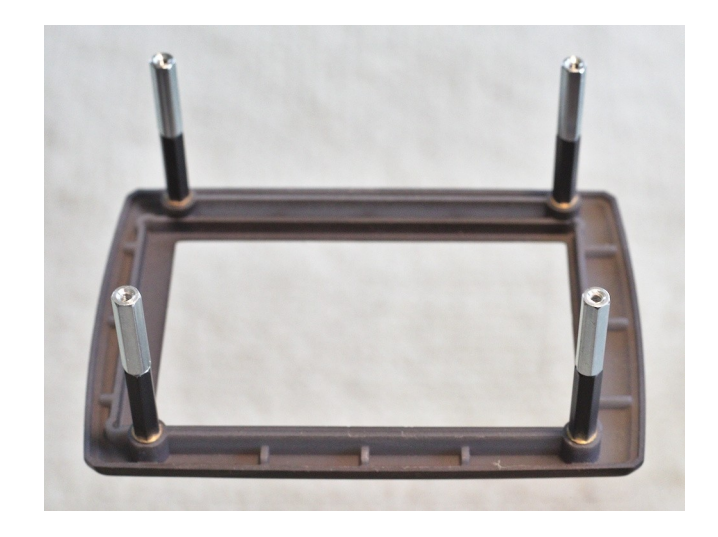

Montieren Sie die acht Abstandbolzen, die beim Kartenleser und SSD-Konverter bei liegen, am Displayrahmen.

### Montage Gerät:

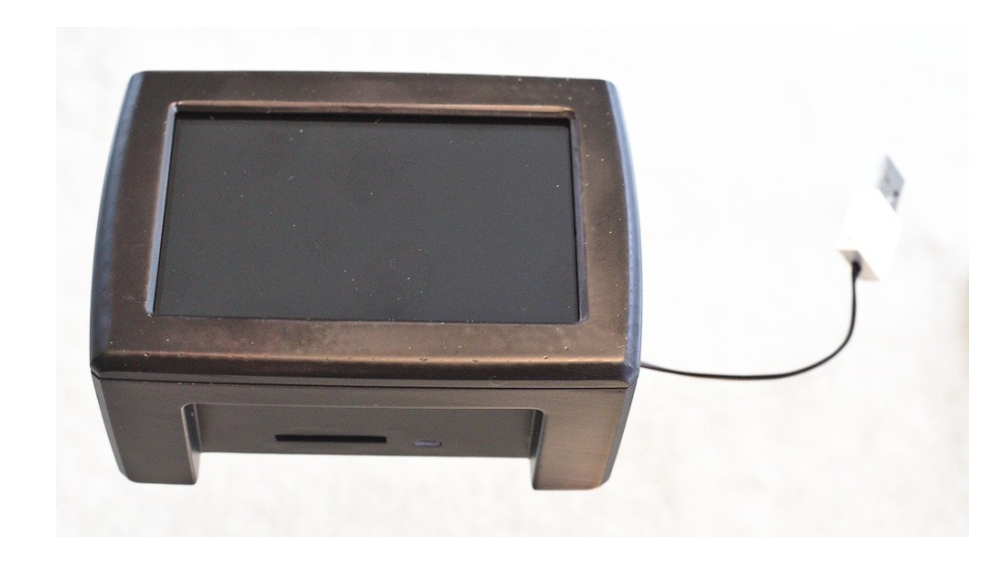

Setzen Sie den Displayrahmen in das Gerät ein. Achten Sie dabei auf die richtige Ausrichtung vom Display und dem Rahmen. Der Displayrahmen kann nur in einer Ausrichtung montiert werden!

### Montage Gerät:

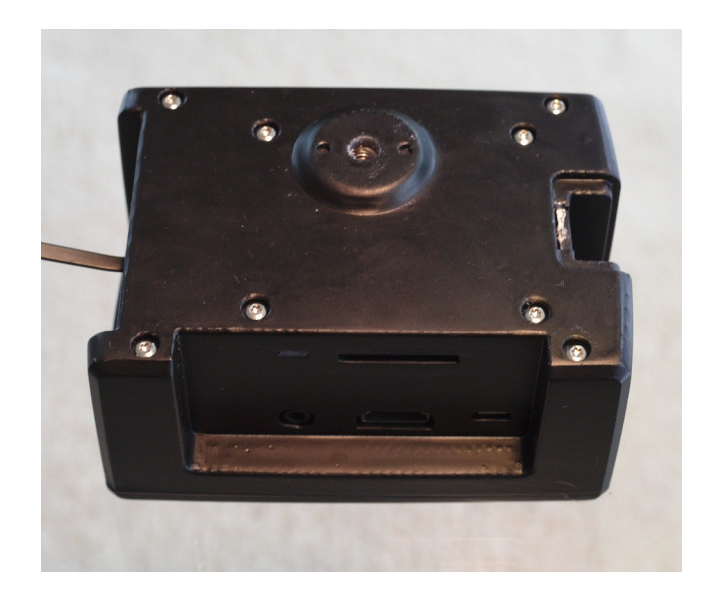

Befestigen Sie den Displayrahmen mit vier M2,5x7 Schrauben am Gehäuse.

#### Montage Gerät:

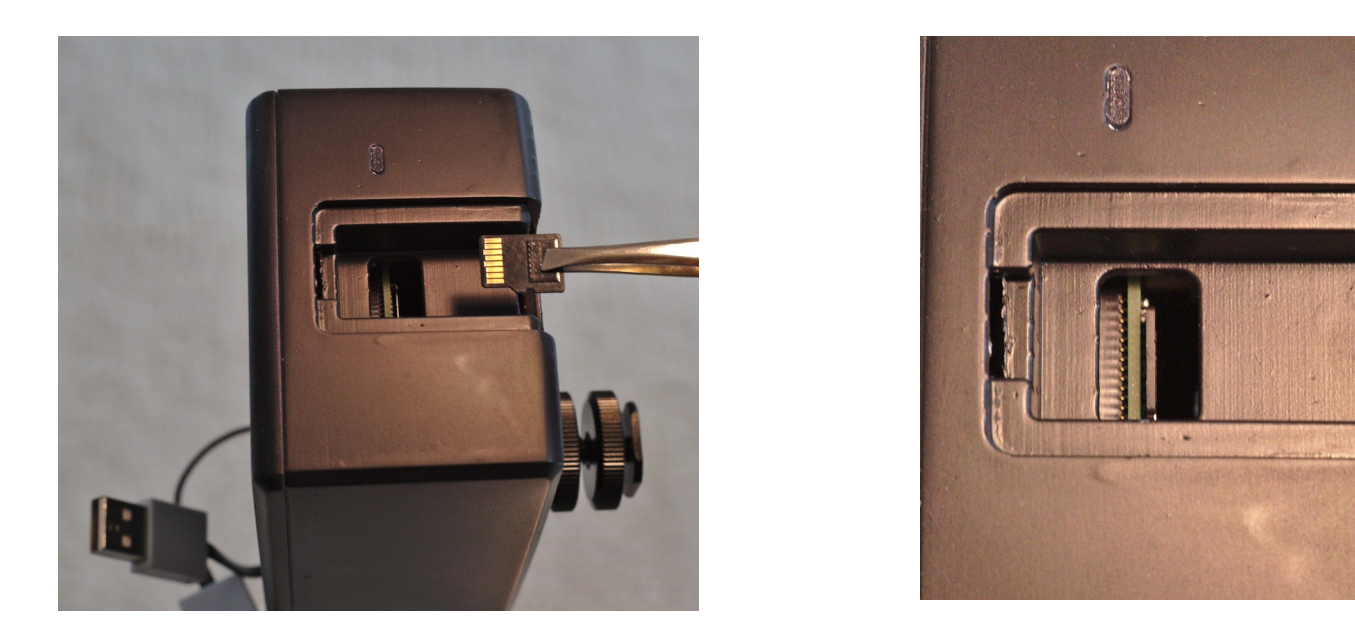

Stecken Sie die mit dem Betriebssystem bespielte Micro-SD Karte mit einer Pinzette oder Zange in den Kartenleser vom Raspberry PI. Die Kontakte der Karte müssen Richtung Display zeigen.

### Montage Gerät:

# Montageanleitung Advanced Camera Device

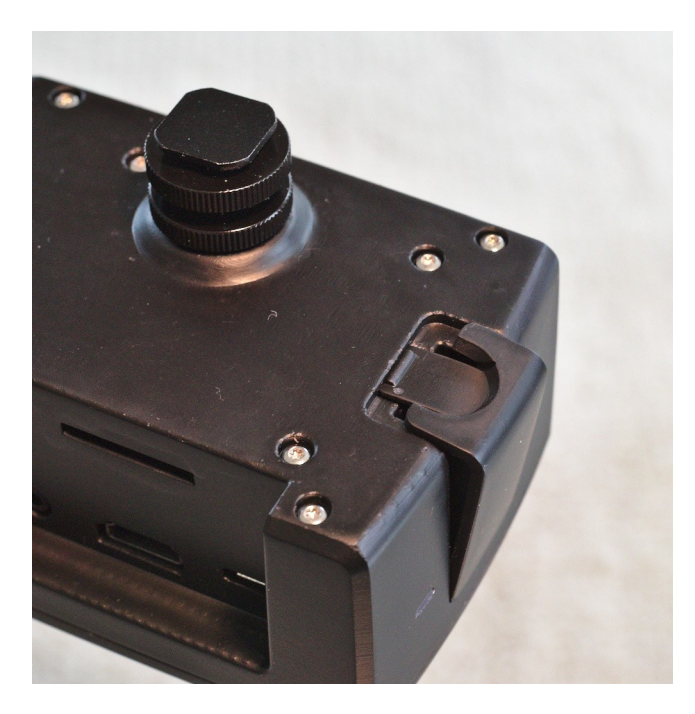

Die Firmware Klappe einsetzen, den Schnapper an der Mulde leicht herunterdrücken und dann die Klappe in das Gehäuse einrasten. Optional können Sie jetzt noch den Biltzschuhadapter montieren.

#### Erster Start:

Das Gerät ist jetzt fertig montiert, aber die SSD ist noch nicht formatiert. Beim ersten Booten darf daher die SSD noch nicht mit dem USB-A Anschluss verbunden werden!

Verbinden Sie das Rapberry PI Netzteil oder eine PowerBank mit dem Raspberry PI. Die Micro USB-Buchse für die Stromversorgung befindet sich links neben dem HDMI Anschluss.

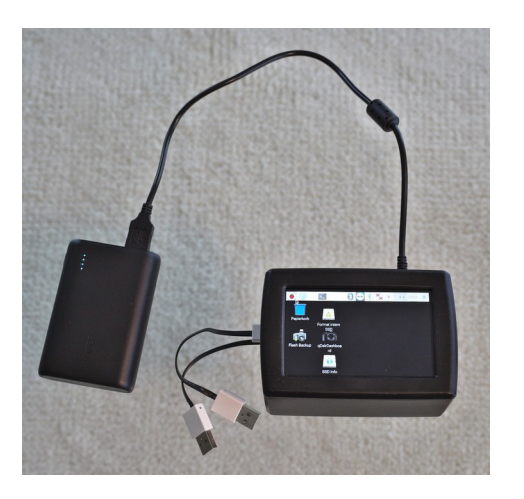

#### Erster Start:

Nach dem das Gerät gestartet wurde und der Desktop dargestellt wird verbinden Sie den Kartenleser und den SSD-Konvert mit den USB-A Anschlüssen.

Es erscheint jetzt ein Dialog zum Wechseldatenträger. Klicken Sie auf Abbrechen. Damit die SSD formatiert werden kann darf Sie nicht eingebunden sein. Klicken Sie rechts oben auf den Pfeil um die SSD ggf. auszuhängen.

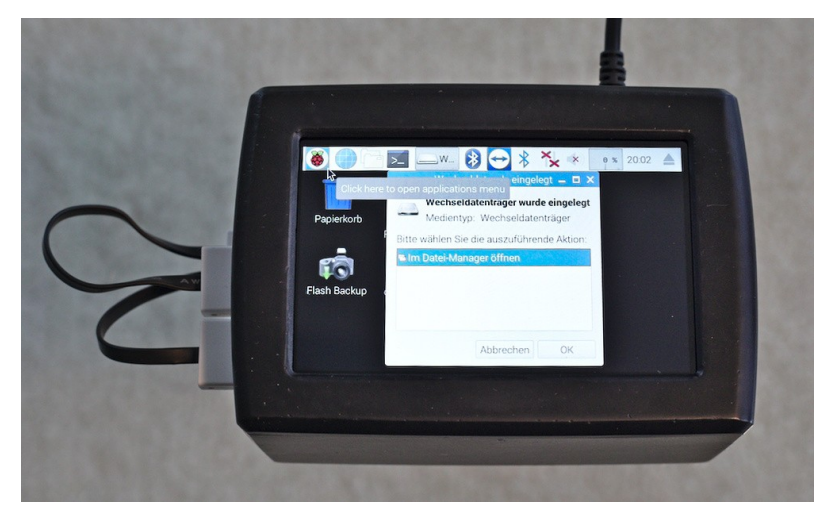

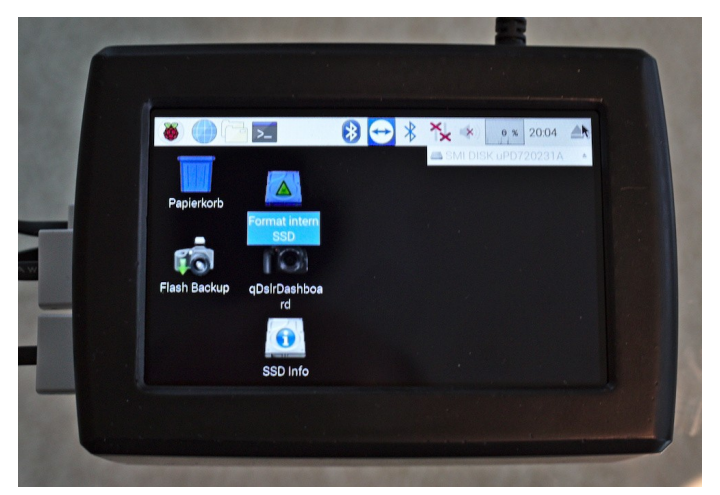

### SSD formatieren:

Zum formatieren der SSD drücken Sie auf dem Deskop SSD formatieren bzw. im System Menü SSD formatieren. Nach Bestätigung der Sicherheitsabfage wird die SSD mit exfat formatiert. Bei einer Fehlermeldung bitte prüfen, ob die SSD in Verwendung ist.

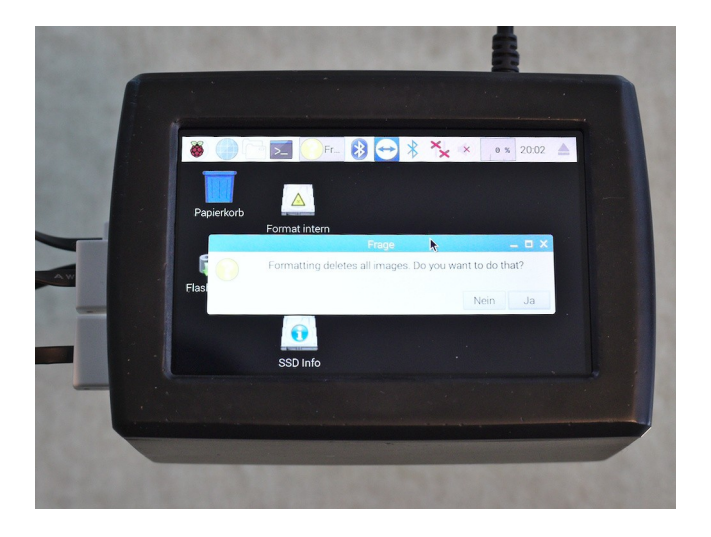

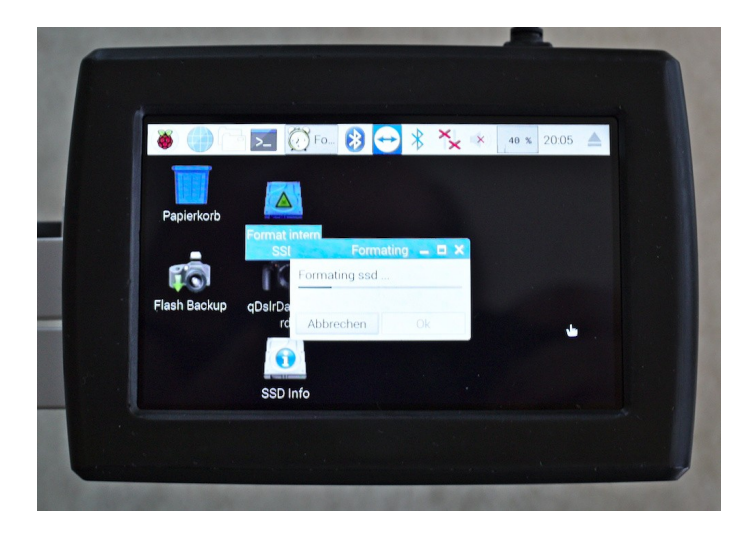

### Fertig:

Das Advanced Camera Device ist jetzt betriebsbereit!

#### ACHTUNG:

Das ACD-1 muss immer sauber heruntergefahren werden, da sonst das Dateisystem auf der SSD bzw. SD-Karte beschädigt werden kann.

Über das Menü können Sie das Gerät herunterfahren und auch eine Reboot durchführen.

#### Beispiel:

Hier das ACD-1 mit gestartetem qDashBoard zum Steuern der Kamera

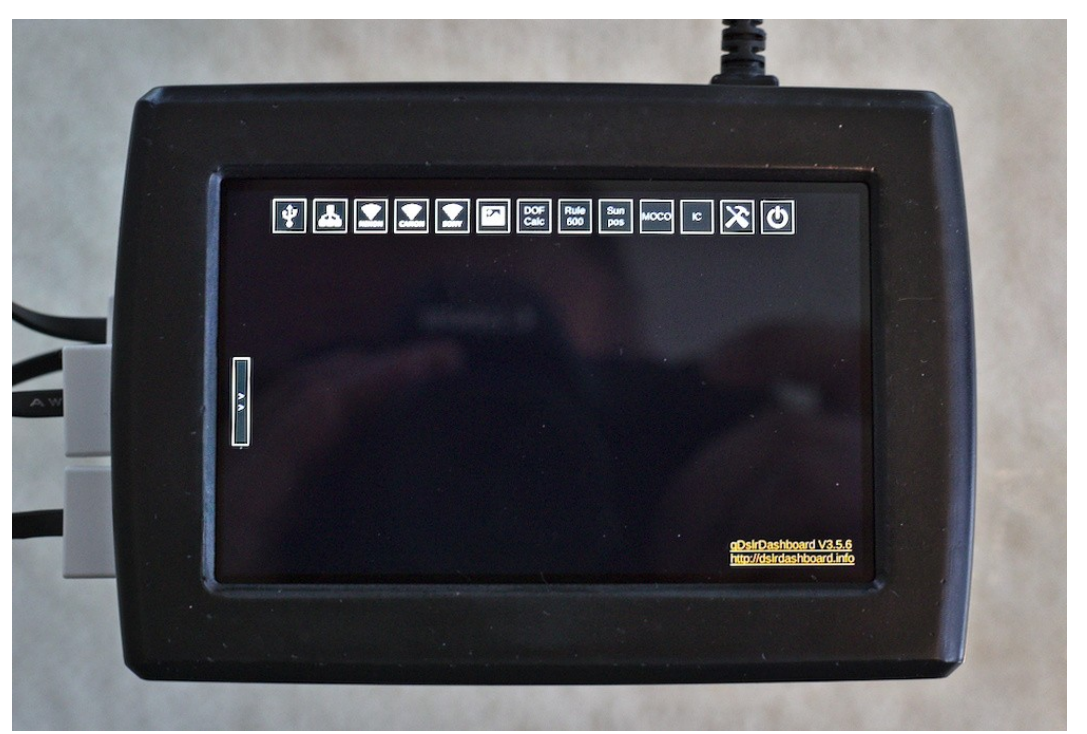